# رشنب مق VSM N1K يلع ةمدخك CSP2100. تايوتحملا

<u>قمدقملا</u> <u>قمدقملا</u> <u>قمدختسملا تانوكملا</u> <u>نيوكتلا</u> <u>مسرلا مسرلا</u> <u>قيلوألا تانيوكتلا</u> <u>قمدخا نيوكت</u>

## ەمدقملا

لوكوتورب ىلع Nexus 1000v VSM ماظن رشنل اهعابتا بجي يتلاا تاوطخلا ةلاقملا هذه يطغت CSP 2100.

## ةيساسألا تابلطتملا

.ةرادإلا لاصتا مادختساب هدادعإو CSP2100 نيوكت مت

## ةمدختسملا تانوكملا

2.1.0.6 رادصإلا لغشي يذلا CSP2100

## نيوكتلا

ةكبشلل يطيطختلا مسرلا

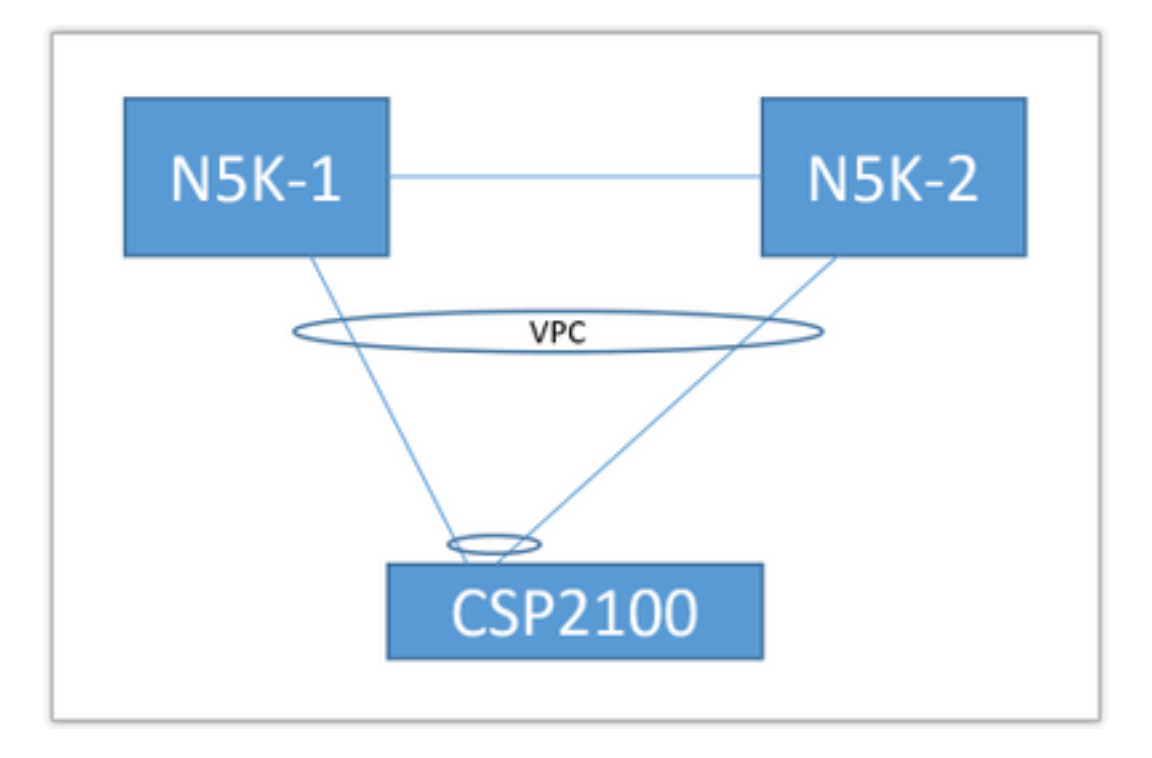

عجرمك ەمادختسإ متيل طقف اذه .يلاتلا دنتسملا يف ەالعأ تالصولا ططخم مادختسإ متي، كتمدخل تالصو نييعتو ءاشنإ ةيفيك مەفل.

ةمدختسملا VLAN تاكبشب حامسلا متيو لاصتا طخك هالعأ PortChannel ديدحت متي ةمدخلاب لاصتالل.

### ةيلوألا تانيوكتلا

عدوتسملا' يف VSM روص ةفاضإ • عدوتسملا" < (ينمېلا قېولعلا قېوازلا) "قېېەتلا" لالخ نم ېلې ام دچتس •

|            |                                   | 0 |                  |              |                 |
|------------|-----------------------------------|---|------------------|--------------|-----------------|
| Services R | epository pNICs Cluster NFS SNMP  |   |                  |              |                 |
| Rep        | ository Files                     |   |                  |              |                 |
|            |                                   |   |                  |              |                 |
|            |                                   |   |                  |              | Select Outload  |
|            | File Name                         |   | Modified         | Size (Bytes) | Host Name       |
|            | n1000v-dk9.5.2.1.SV3.2.1.1010.ova |   | 2016-09-08 19:56 | 219385379    | bgl-csp-2100-01 |
|            | n1000v-dk9.5.2.1.SV3.2.1.iso      |   | 2016-09-08 19:57 | 248762368    | bgl-csp-2100-01 |
| •          | n1000v-dk9.5.2.1.SV3.2.1.ova      |   | 2016-09-08 19:58 | 218429440    | bgl-csp-2100-01 |
|            |                                   |   |                  |              |                 |

| enp7s0f0<br>enp7s0f1                         | up                | 10G<br>10G                                                | Po12<br>Po12 | ethernet                                           | +<br>+ |
|----------------------------------------------|-------------------|-----------------------------------------------------------|--------------|----------------------------------------------------|--------|
|                                              |                   | Port Channel 0                                            | Configure    |                                                    |        |
| Port Channel Members<br>enp7s0f0<br>enp7s0f1 |                   | Enter Port Channel Name Po12 Choose Bond Mode balance-sib |              | Enter VLAN Trunk Range<br>1-13<br>Choose LACP Type |        |
|                                              |                   | active-backup<br>balance-tcp                              |              | passive                                            |        |
| Submit Delete Clear Co                       | onfiguration Done |                                                           |              |                                                    |        |

- PortChannel يف اهطبر متيل ةرفوتملا تالصولا ةمئاق نم تاهجاولا ددح •
- حمسي VLANs نم فلتخم a تفضأو channe-ءانيملا تنيع •
- عضو" اساسأ وه 'فاقي|') LACP عضو ءاقتنا 'active/standy' ىلع تادنسلا عضو نييعت (لوكوتورب نودب - "ليغشتلا
- ذفنملا ةانق ءاشنإل "لاسرإ" ىلع رقنا •
- ."مت يذلا نيوكتلا" ةطساوب config ةبلاطملا ءاهنإ متي •

#### :ةدورسم ةديدج ةلصو دجتس

|          |            | Physical Network Inter | faces on bgl-csp-2100-01 |            |             |
|----------|------------|------------------------|--------------------------|------------|-------------|
| Name     | Link State | Speed                  | Member                   | Vlan Range | Passthrough |
| Po12     |            | 10G                    |                          | 1-13       | none        |
| enp1s0f0 | up         | 1G                     |                          |            | none        |
| enp1s0f1 | down       | 1G                     |                          |            | none        |

ةددحملا كتقبط بسح ةدرفم ةلصو وأ ذفنم ةانق مدختست دق.

#### ةمدخلا نيوكت

.ءاشنإ قوف رقناو تامدخلا < ةئيەتلا ىلإ لقتنا •

|                         |               |             |                            |                                   |                                        |   | ĸ                            |                 |
|-------------------------|---------------|-------------|----------------------------|-----------------------------------|----------------------------------------|---|------------------------------|-----------------|
|                         |               | Service Cre | ation                      | Please select                     | a boot image.                          |   |                              | Day Zero Filter |
| Service Name            | SV3-TEST      |             |                            | Image Filter                      |                                        |   | n1000v-dk9.5.2.1.SV3.2.1.ova | ~               |
| arget Host Na           | me•: bgl-csp- | 2100-01     |                            |                                   |                                        |   |                              |                 |
| HA Host Name:           |               |             | n1000v-dk9.<br>size: 21842 | (5.2.1.SV3.2.1.ova<br>19440 bytes |                                        |   |                              |                 |
| mage Names:<br>1000v-dk | 9.5.2.1.SV3.2 | 1.ova       |                            | > n1000v-dk9,<br>size: 21938      | .5.2.1.SV3.2.1.1010.ova<br>IS379 bytes |   |                              |                 |
| NIC.                    |               |             |                            | n1000v-dk9                        | 1.5.2.1.SV3.2.1.iso                    |   |                              |                 |
| Name                    | Vlan          | Туре        | Network Name               | size: 24876                       | 2368 bytes                             |   |                              |                 |
| 0                       |               | Α.          |                            | Add Image                         |                                        | 0 |                              |                 |
| 1                       |               | Α.          |                            |                                   |                                        |   |                              |                 |

- ةمدخلل مسا لاخدا
- اهيلع اهرشنل ةعومجملا ماظن نم ةدقع ددح •
- عدوتسملا نم ةبوغرملا ةروصلا رتخأ •

|                                    |                        | Service | Creation     |          |            |                   | VNIC                                | Configuration   |                  |
|------------------------------------|------------------------|---------|--------------|----------|------------|-------------------|-------------------------------------|-----------------|------------------|
| Service Nam                        | . SV3-TEST             |         |              | VNIC 1   |            | 0                 | Name: vnet 1                        |                 | Internal Network |
| Target Host Name+: bgl-csp-2100-01 |                        |         | vNIC2 VLAN:  |          | VLAN: 12   |                   | External Network                    |                 |                  |
| HA Host Name:                      |                        |         | vNIC 3       |          | •          | VLAN Type: access |                                     |                 |                  |
| Image Name                         | •                      |         |              | Add vNIC |            | 0                 | VLAN Tagged: false                  |                 |                  |
| n1000v-d                           | k9.5.2.1.SV3.          | 2.1.ova |              | Save     |            | <u>+</u>          | Native VLAN: none                   |                 |                  |
| VNICe:<br>Name                     | Vian                   | Туре    | Network Name |          |            |                   | Model: e1000                        |                 |                  |
|                                    |                        |         | Po12         |          |            |                   | Network Name +:Po12                 |                 |                  |
|                                    |                        |         |              |          |            |                   | <ul> <li>Required fields</li> </ul> |                 |                  |
|                                    |                        |         |              |          |            |                   |                                     |                 |                  |
| Resource Co<br>(1 cores, 4 G       | onfig:<br>SB, 2048 MB) |         |              |          |            |                   | Select Ne                           | twork Interface |                  |
| Storage Con                        | fig:                   |         |              | Name     | Link State |                   | Speed                               | Vian Range      | Passthrough      |
| 1810 Beauceale                     |                        |         | Po12         |          |            | 109               | 1-13                                | none            |                  |

- مكحتلاو ةرادإلا) VM اهعقوتي امك (NICs) ةكبش ةهجاو تاقاطب 3 فيرعت ىلإ جاتحت (قمزحلاو
- 'e1000' جذومن ،'false' ميلعت ،'access' عون VLAN id، VLAN عون 'access' ا
- ةلصو يأ وأ) ەفيرعتب تمق يذلا ذفنملا ةانق رتخاو "ةيجراخ ةكبش" رتخأ ةكبشلل (قبوغرم
- ىرخألا (NICs) ةكبشلا ةەجاو تاقاطبل ررك •
- (ةغيص ىلع دمتعي) VSM ب بلطتي امك دراوملا تتبث •

اهرشن درجمب ةمدخلا ىلٍ مكحتلا ةدحو لوصو VNC لاصتا كحنمي - VNC رورم ةملك ةفاضإ • بجي ،رشنلا ءانثأ ءاطخأ يأ كانه تناك اذإ .'عيزوت' ىلٍ لوصولا متي ،لوقحلا ةفاك لاخدإ درجمب اهنع غالبإلاب ةيموسرلا مدختسملا ةهجاو موقت نأ.

َهؤاشناٍ مت يذلا VSM ليغشتب مقو تامدخلا < نيوكتلا ىلٍ لقتنا ."ةمدخلا" رشن درجمب اثيدح.

.كب صاخلا VSM دادعإل VNC لاصتا ربع هب لاصتالا كلذ دعب كنكمي

:عجرملا

http://www.cisco.com/c/en/us/td/docs/switches/datacenter/csp\_2100/quick\_start/b\_Cisco\_CSP\_21 00\_Quick\_Start\_2\_1\_0.html#task\_3FB0EE9C7BC44F2893A83AFF373EA669

ةمجرتاا مذه لوح

تمجرت Cisco تايان تايانق تال نم قعومجم مادختساب دنتسمل اذه Cisco تمجرت ملاعل العامي عيمج يف نيم دختسمل لمعد يوتحم ميدقت لقيرشبل و امك ققيقد نوكت نل قيل قمجرت لضفاً نأ قظعالم يجرُي .قصاخل امهتغلب Cisco ياخت .فرتحم مجرتم اممدقي يتل القيفارت عال قمجرت اعم ل احل اوه يل إ أم اد عوجرل اب يصوُتو تامجرت الاذة ققد نع اهتي لوئسم Systems الما يا إ أم الا عنه يل الان الانتيام الال الانتيال الانت الما